# DataTrace<sup>®</sup> GO BEYOND Quarterly Newsletter

# **DATA INSIGHTS & TRENDS**

It's definitely been *March Madness* for NCAA basketball and *action-packed* for existing home sales which have surged in recent months. In February, for instance, the market potential for existing home sales increased to a 6.1 million seasonally adjusted annual rate (SAAR) and a gain of 210,000 sales from January 2017. The game recap for the market indicates that while the housing market is still not at maximum potential, one thing is likely: existing-home sales will keep sinking three pointers.

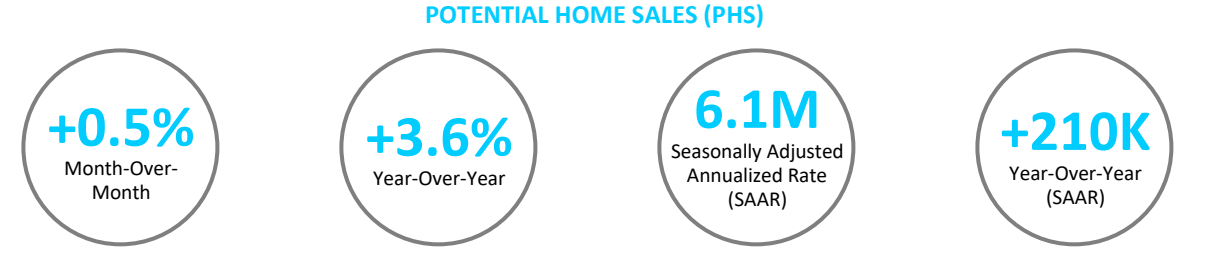

Will potential home sales see March Madness? Stay tuned for more exciting national data in our next quarterly newsletter!

Data Source: First American with DataTrace® and its Affiliated Companies Calculations

## WHAT'S NEW

### Introducing the Enhanced DataTrace Website & New Title and Property Report Solutions

You may have noticed the fresh coat of paint we've put on our new DataTrace logo and website. This branding initiative symbolizes the new, powerful solutions we've been working on for your benefit.

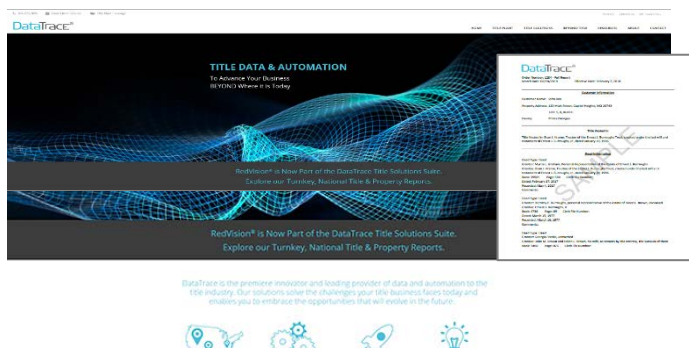

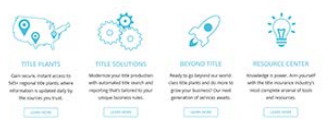

Including a whole slew of new property and title property reports (a.k.a., "done-for-you" managed services!). Finally, you can have these reports completed for you – accurately and efficiently – while you focus on what matters most: your business. Check out the enhanced <u>DataTrace website</u> which defines the modern, data-driven reality of today's title industry. We are here to provide you with advanced real estate title search technology, automation and title and property report solutions to accelerate your business.

# The New DataTrace Market Share & Activity Report is Here

Now, you can quickly analyze your competitive position in the marketplace and find new business opportunities with the DataTrace Market Share & Activity Report!

Imagine being able to analyze what's happening in your market and create reports based on:

- New Home Sales
- Cash Sales
- Property Type
- EO Sales
- Resales
- Timeshare Sales
- Total Sales
- Title Commo
- Title Company

- 1st & 2nd Mortgage
- Lender Name
- Refinance
- Construction Loans
- Equity Loans
- Other Subordinate Loans
- Total Loans
- Transaction Month or Year

| 1  |                   |                     |                                                                                                    |          |        |             |         |           |            | Gaucheoure LA                                                                                                    | Plag Columb        |              |     |
|----|-------------------|---------------------|----------------------------------------------------------------------------------------------------|----------|--------|-------------|---------|-----------|------------|----------------------------------------------------------------------------------------------------|--------------------|--------------|-----|
| ĸ. | 10/752 13000 HI   | HONOLIALU COMPANY A | uno                                                                                                    | K41      |        | hendevital  | Mag-57  | 3         | 1.1        | 463,759                                                                                                    | 7                  |              |     |
|    | 96792 19000 H     | HONOLIAU COMPANY A  | units                                                                                                    | CA I     |        | Repidential | May-27  | 2         | 1.5        | 446,200                                                                                                    | . 8                |              |     |
|    | 96792 23003 #1    | HONOLIALI COMPANY A | URADE                                                                                                    | 68.4     |        | Reviental   | May-57  | 1         | 0.5        | 36,000                                                                                                    |                    |              |     |
|    | 96792 \$9003 HT   | HONOLULU COMPANY'S  | 1.0 March 1.0 March 1.0 Ma | 64.5     |        | Residential | May ST. | 4         | 2.5        | 1,671,675                                                                                                    |                    |              |     |
| ε. | 96793 15003 en    | HONOLIRU COMPANY'S  |                                                                                                    |          |        |             | 87-27   | 2.        | 1.1        | 325,965                                                                                                    | 4                  |              |     |
| c  | 06/982 130000 Hr  | HONOLIAU COMPANYO   | Market S                                                                                                    | hare & / | Activ  | ity Report  | 89-57   | 3         | 3.5        | 471,308                                                                                                    |                    |              |     |
|    | 96792 19003 M     | HONOLIALI COMPANYO  |                                                                                                    |          |        |             | ay 57   | 2         | 1.5        | 46.5,829                                                                                                    | 1                  |              |     |
|    | 96792 15000 mi    | HONOLULU COMPANY (  | UND                                                                                                    | RRZ-     |        | Residential | Man-27  | 2         | 1.5        | 154.688                                                                                                    | 1                  |              |     |
|    | 100781 15000 wit  | HONOLIAU COMPANYO   | 1840                                                                                                    | 65.8     |        | Residential | May-SP  | 2         | 1.5        | 475,124                                                                                                    | 1                  |              |     |
|    | (M792 83003 III)  | HONOLIALI COMPANYO  | 1240                                                                                                    | 64.16    |        | Realizable  | May-17  | 2         | 1.5        | 117,075                                                                                                    | 1                  |              |     |
|    | 16792 \$5000 HI   | HONOLIKU COMPANYO   | distri                                                                                                    | et a l   |        | Residential | May-17  | 2         | 1.5        | 444,752                                                                                                    | 1                  |              |     |
|    | 101752 15003 HI   | MONOLIALI COMPANYO  | UDADI                                                                                                    | 611      |        |             |         |           |            |                                                                                                    |                    | Apent-       |     |
|    | 96/92 13000 HI    | HONOLILU COMPANY O  | and                                                                                                    | 183      |        |             |         | 4444      |            |                                                                                                    |                    | distant of   |     |
|    | 100792 12000 MI   | HONOLIAU COMPANYS   | UEND                                                                                                    | en.a     | 1.1    |             |         | -         |            |                                                                                                    |                    | and a second | 122 |
|    | 96792 19202 Hr    | HONOLOLU COMPANYS   | 125.00                                                                                                    | 641      | 1.0    | Apentinuare | •       | COMP. COL |            | 14                                                                                                    | 1004               | 1 House      |     |
|    | MPN2 ENDERIN      | HONOLAU COMPANYS    | UND                                                                                                    | 65.8     | 1.00   | THE SMELH   |         | 12940     | ADVANT     | IN CALOR OVERA                                                                                                    |                    | 34           |     |
|    | 16752 15002 mit   | HONOLIAU COMPANY /  | 1240                                                                                                    | 6R L     | 1.14   | UNE DOR     |         | 22343     | INELS P    | ABOO BANK NA                                                                                                    |                    | 14           |     |
|    | 90792 15003 HI    | HONOLIAU COMPANYS   | URNOR                                                                                                    | 69.4     | 4.54   | EM SUITH    |         | 12149     |            | LE COMPUNITY D                                                                                                    | BUDE UNION         | 17           |     |
|    | 96/92 15005 H     | HONOLIKU COMPANYA   | UND                                                                                                    | 62.4     | 1 14   | UE SMITH    |         | 42545     | SULD N     | IORTGAGE COMP.                                                                                                    | 85/7               | 54           |     |
|    | 967%2 \$5003 HT   | HONOLIKU COMPANYO   | LEND                                                                                                    | 641      | 6.10   | DHN DOE     |         | 52945     | GUILDIN    | TORTGAGE COMPL                                                                                                    | ANY.               | 13           |     |
|    | 10751 15003 etc   | HONOLIRUI COMPANY 6 | 200                                                                                                    | KR #     | 1 34   | HE SMITH    |         | 82545     | CRINTAL    | IN LEADING, LLC                                                                                                    |                    |              |     |
|    | 16-762 \$30003 HI | HONOLIAU COMPANYS   | UND                                                                                                    | 687      | 10.00  | INCER DAVID |         | 72163     | CHERRY     | CREEK MONTEAG                                                                                                    | e co. inc.         | 1            |     |
|    | 90792 13005 MI    | HONOLIAU COMPANYS   | URNOR                                                                                                    | e# 13    | 100.0  | the later   |         |           |            | and harden shar                                                                                                    |                    |              |     |
|    | 96782 \$3003 ed   | WONDLIKU COMPANY®   | LAND                                                                                                    | 681      | 10.00  | A RY TRATEY |         | 01248     | COLLAND    | COLUMN TRACT                                                                                                    | 000000000000       |              |     |
|    | DE782 15003-80    | HOROLIKU COMPANYO   | 12809                                                                                                    | KR1      | 100    |             |         | 20.040    |            | CON MUSEUM INC.                                                                                                    | CHINGROS LOL       |              |     |
|    | 14752 £3003 HI    | HONOLIALI COMPANYO  | URNOR                                                                                                    | 61.8     | 1.16   | SHV BLACK   |         | 10140     | ONPON      | IT COMPONENTED                                                                                                    | NICEFUNICIN        | -            |     |
|    | 99/92 13000 #1    | HONOLIKU COMPANYS   | 200                                                                                                    | KK 6     | 見可     | INTHOM      |         | - SH07    | ROURNE     | SW COMMENDER.                                                                                                    | BANK               |              |     |
|    | 96/92 15000 HI    | HONOLIAJI COMPANYA  | 1840                                                                                                    | 183      | 13 KJ  | LTS BAKER   |         | 41 C D    |            | dd On B                                                                                                    | anart              | 7            |     |
|    | 96782 85005 Hi    | HONOLIAU COMPANYS   | -chip                                                                                                    | 6.9.8    | 34 M   | AX SAUTH    |         |           | ara v      |                                                                                                    | epore              | 7            |     |
|    | 96791 13000 HI    | HONOLIKU COMPANYS   | - UND                                                                                                    | 61.4     | 15 0   | 005.1001    |         | 541.05    | Chiron     | I COMMUNITY O                                                                                                    | BECKT KIAHON       | 1            |     |
|    | 19752 23623 51    | HONOGAU COMPANYS    | ULND:                                                                                                    | 65.9     | 18.15  | NAMES AND   |         | 543.36    | GUIDIN     | CATGAGE COMP.                                                                                                    | 8NY                |              |     |
|    | 90792 13005 HI    | HONOLIKU COMPANYS   | UEND:                                                                                                    | HAS .    | 13 14  | RANTER      |         | 54127     | betten     | SAS MORTOAGE I                                                                                                    | NC .               | 1            |     |
|    | 96792 \$5055 int  | MONOLIALI COMPANYO  | USAD                                                                                                    | 6.0.0    | - 12/0 | State and   |         | 5.4210    | Distance i | Artunal Articles                                                                                                    | Palitic / mailanty |              |     |
|    | 96792 15003 HI    | HONDLIKU COMPANY 6  | 1980                                                                                                    | 68.1     | 100    | 1 man       |         | 24722     |            | and the second second se |                    |              |     |
|    | 10792 45000 mil   | HONOLILU COMPANYS   | 1240                                                                                                    | EA.B.    | - 22.2 | Lis por     |         | 111101    | BADE CO    | AND DESCRIPTION OF A                                                                                                    |                    |              |     |
|    |                   |                     |                                                                                                    |          | - 1977 |             |         |           |            | A. 14                                                                                                    |                    |              |     |
|    |                   |                     |                                                                                                    |          | - 15.0 | AVID FARE   |         | 27722     | paying:    | EARNING AND T                                                                                                    | HUSI LUNIYANY      |              |     |
|    |                   |                     |                                                                                                    |          | - 38 A | LAN BLACK   |         | 333333    | ONFOR      | IT COMBUNITY O                                                                                                    | REDRELINION        |              |     |
|    |                   |                     |                                                                                                    |          | 28 M   | ANY HELE    |         | 466688    | NWPER      | MER MORTGAGE                                                                                                    | , INC              | 1            |     |
|    |                   |                     |                                                                                                    |          | 24.44  | NDA DAR     |         | 555555    | USBAN      | CNATIONAL ASSO                                                                                                    | <b>CSATION</b>     | 3            |     |
|    |                   |                     |                                                                                                    |          | 25 A   | MT FAND     |         | 666666    | PLAZA H    | IM MITELINC                                                                                                    |                    | 1            |     |
|    |                   |                     |                                                                                                    |          | 28.10  | SA ALLAN    |         | TITITI    | TIPNET     | T. BANK                                                                                                    |                    | 1            |     |
|    |                   |                     |                                                                                                    |          | 27 15  | NUT MADE    |         | MAN       | INTIS      | COMMUNITY CRE                                                                                                    | DITUNION           |              |     |
|    |                   |                     |                                                                                                    |          | 100.00 | T122 202    |         | -         | APRIL 10   | DA CREDIT LINCOM                                                                                                    |                    |              |     |

Please contact us for a sample report.

### TitleFlex<sup>™</sup> Is Now Even Better!

Here's what one customer has to say about the recent enhancements to TitleFlex:

#### "Wow! You guys just blew the doors off of all other competitors... great work on the neighborhoods, schools and maps! Bravo."

Now, you can check **school attendance boundaries layer in maps** to discover attendance boundaries for school districts as well as elementary, middle and high schools to visually identify properties within the zones.

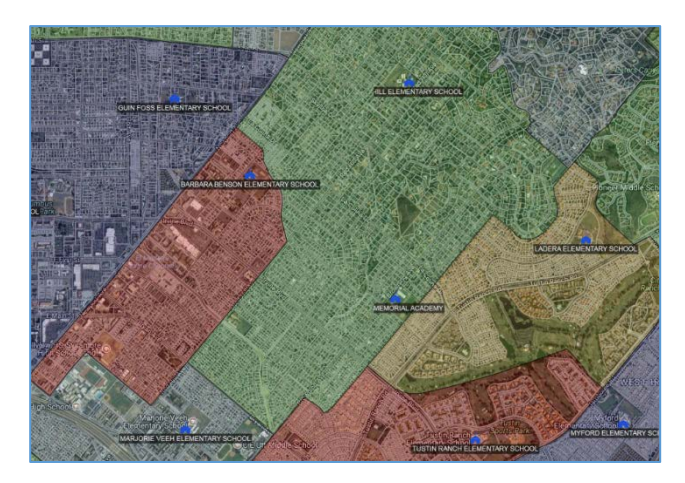

You can also easily identify other properties owned by the owner of a subject property with the **Other Properties Owned Search**. What a great tool to find undisclosed encumbrances!

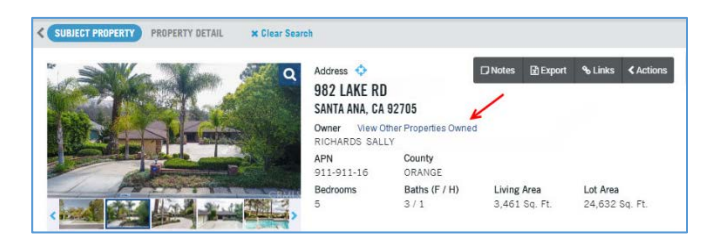

Check out the new **Feet Option in Map Radius Drawing Tool** to search radius distances by feet in addition to miles for precise local radius searches.

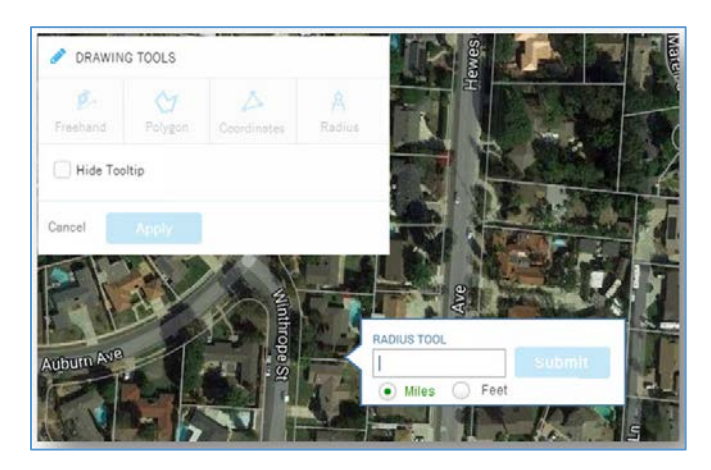

## **TIPS & TRICKS**

#### TitleFlex Tips & Tricks: Enter Multiple Values into Advanced Search Filters

Sometimes you want to search for properties that are in multiple ZIP codes, cities or on different streets. Or, maybe you have a short list of APNs for specific properties that you want to locate.

The Street Name, City, ZIP Code and APN filters in the Advanced Search within TitleFlex accept comma separated values, so you can type or paste more than one street, city, ZIP or APN at a time. *This is a big time saver for people building farms for real estate agents!* 

- 1. Go to Advanced Search
- Enter multiple values in the Advanced Search filters, separating each value by a comma. The multiple parameters will appear in the search criteria display area as shown below. You can always utilize the + icon next to the filter to add more filter values or remove values by clicking the x icon in the search criteria display.

|             |      |    |                                            |        | LOCATION                               |      |  |
|-------------|------|----|--------------------------------------------|--------|----------------------------------------|------|--|
| itreet Name | #    | ٠  | Parm, Maple, Sycamore                      | $\sim$ | ADDRESS BUNDLE                         | 13   |  |
|             |      |    |                                            | 1      | ADDRESS BUINDLE<br>Street Name Million | 1 >  |  |
|             |      |    |                                            | ×      | ADDRESS BUNDLE<br>Street Name          | / >  |  |
| City        | . it | ٠  | Grange, Anahelm, Ville Park                | +>     | Oity Drange X Anabolie X Was           | wa X |  |
| ZIP Code    | 10   | ÷. | 92801.90866.92867                          | +>     | ZIP Code street at store X store X     |      |  |
| APN         | 1    |    | 383-034-07, 396-026-12, 360-364-12, 932-97 | +>     | APN. 383404-073K 3864056-123K          |      |  |
|             |      |    |                                            |        | 360-364-12 30 822-970-43 30            |      |  |

#### DataTrace System Tips & Tricks: Find a Title Chain with the Instrument Service

Did you know that there are several ways to retrieve a Title Chain in the DataTrace System? Find out more with the steps outlined below. This is a great technique to find out all of the legal descriptions associated with a document!

1. Identify the subject Deed of Trust

- 2. Go to **Instrument Service** and input the Document number of a Deed of Trust
- 3. Click "Submit" or hit Enter

| Data Trace System 2.0 PROD;                                                              | [LOS ANGELES, CA]                                                           |
|------------------------------------------------------------------------------------------|-----------------------------------------------------------------------------|
| File View Profile Help                                                                   |                                                                             |
| ổ   🌺 🕶   State CA 💌   County                                                            | LOS ANGELES   Company PROD;                                                 |
| SERVICES                                                                                 | Instrument                                                                  |
| TITLE SERVICES<br>T) Subdivided<br>S) Sectional/Acreage                                  | Year         Instrument         MM         DD           1997         488440 |
| 8) Title By Address/Parcel<br>G) General Name<br>E) Grantor/Grantee<br>9) County Tor/Tee | Year Instrument MM DD                                                       |
| U) Ranchos<br>I) Instrument<br>P) Plat List                                              | Year Instrument MM DD                                                       |

 Review the results and right-mouse click on the Legal Description to open a small pop-up box then drop-select "Title"

| PARAMETER E          | NTERED:        |                  |              |                          |          |                |
|----------------------|----------------|------------------|--------------|--------------------------|----------|----------------|
| 1997 - 488440        |                |                  |              |                          |          |                |
| INST NO.             |                | ALTERNATE        | NO           | POSTED                   | A/R INST | EXCL NAME INST |
| T 1997 - 488440 0000 |                |                  |              | 03/31/1997               | N        | N              |
| RECORDED INST        |                | COMPANY          |              | DOLLAR AMOUNT<br>\$17499 |          | LOAN           |
| (B1003 83)           |                |                  |              |                          | Drop s   | elect here.    |
| BOOK-PAGE            | T42335 -       | BLOCK            |              | LOT 3                    | 1        | 1              |
|                      | ORIG IN ST NO. | PARTY<br>PARTY1R | NAME<br>DUDA | Str                      | ike      |                |
|                      |                |                  | END          | OF REPORT                |          |                |

- 5. After the Legal is highlighted in red, click on "Add"
- 6. Once the Legal is included in the **Search Parameter(s)** bar, click on "**Submit**" to retrieve the Title chain

## **SPRING HAS OFFICIALLY SPRUNG!**

We hope that you enjoyed learning more about industry trends, product enhancements and tips & tricks! If you have any questions or would like more information, please do not hesitate to contact us at 800.221.2056 or Customersuccess@datatracetitle.com.

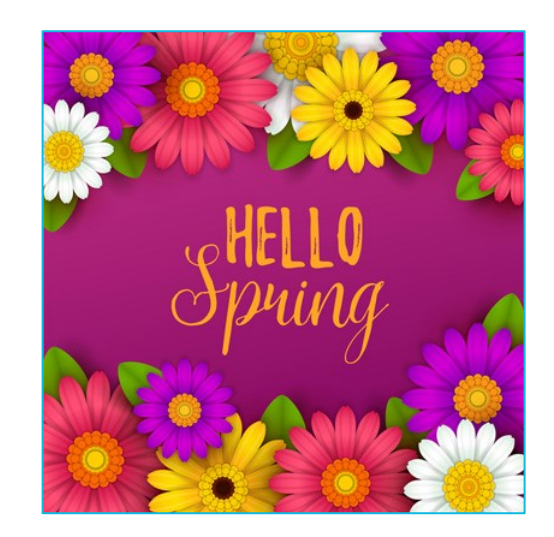

| SERVICES                                                                              |             | Order                            |                        |                  |                 |              |
|---------------------------------------------------------------------------------------|-------------|----------------------------------|------------------------|------------------|-----------------|--------------|
| TITLE SERVICES<br>T) Subdivided<br>S) Sectional/Acreage<br>8) Title By Address/Parcel | Î           | Order Title<br>Officer           | Comment Day            | Keep Open B<br>s | eyond 30        | Recall Order |
| G) General Name<br>F) Grantor/Grantee                                                 |             | General Name                     |                        |                  |                 |              |
| 9) County Tor/Tee<br>U) Ranchos<br>I) Instrument                                      | E           | Last / Company Name              | First                  | MI               | SSN (last<br>4) | Name Name    |
| P) Plat List<br>IAX SERVICES<br>K) Property Taxes                                     |             |                                  | Spouse                 | МІ               | SSN (last<br>4) | Nickname     |
| Y) Corporate/LP/LLC<br>V) Notary Public<br>TIPS SERVICES<br>D) TIPS                   |             | Last / Company Name              | First                  | MI               | SSN (last<br>4) | Name         |
| ISTORY                                                                                |             |                                  |                        |                  | SSN (lact       | Mix          |
| CA, LOS ANGELES, STS (01<br>Investigative (12:00 PM 1                                 | /20/<br>20) | < [                              | Spouse<br>III          | MI               | Baset (         | Nickname     |
|                                                                                       | _           | Search Parameters   General Name |                        | Update           | Picael 2        | Daacj        |
|                                                                                       |             | + Service Type: Numbered Tract   | s Lot: 30 Tract: 42335 |                  |                 |              |
|                                                                                       | 1           |                                  |                        |                  |                 |              |
|                                                                                       |             |                                  |                        |                  |                 |              |
|                                                                                       | +           | 4                                |                        |                  |                 | ×            |
| ear Becall                                                                            | -           |                                  |                        |                  |                 | Suba         |
|                                                                                       |             |                                  |                        |                  |                 |              |

7. The **Title chain** is retrieved and now, you have all of the legal descriptions associated with the document

| SERVICES                        |     | RN | 02/08/1993 | Z 240435      | DUDA         | 901936602              |                  | 1 |
|---------------------------------|-----|----|------------|---------------|--------------|------------------------|------------------|---|
| TITLE SERVICES                  |     | R  | 03/27/1997 | Z 465401      | DUDA         | 901936602              |                  | 1 |
| 5) Sectional/Acreage            |     | R  | 07/07/1997 | Z 1005947     | DUDA         | 90-1936602             |                  | 1 |
| G) General Name                 |     | PΥ | 11/19/1990 | 90 146355     | DUDA         | SO 0101040             |                  |   |
| 9) County Tor/Tee               |     | PY | 07/24/1992 | 92 138152     | DUDA         | TA 1069040             |                  |   |
| I) Instrument                   |     | LN | 02/17/1995 | Z 274967      | STRAU        |                        |                  | 1 |
| TAX SERVICES                    |     | LN | 08/15/1996 | 1316756       | DUDA         |                        |                  | 1 |
| BUSINESS SERVICES               |     | R  | 01/02/2007 | DD 415        | DUDA         | 96-1316756             |                  | 1 |
| N) Notary Public                |     | N  | 08/26/1996 | 1386015       | DUDA         |                        | TX DFLT          | 1 |
| J) TIPS *                       |     | RN | 07/23/1997 | 1106603       | DUDA         | 96-1386015             | TX DFLT          | 1 |
| HISTORY                         | 0   | TD | 03/31/1997 | 488440        |              | Subject TD insid       | le Title chain 🧹 | 1 |
| CA, LOS ANGELES, STS (01/20/    |     | ND | 10/13/2006 | ZZ 2280807    | DUDA         | 970488440              |                  | 1 |
| Ø <u>Y:1997 I:488440</u>        |     | AS | 01/29/2007 | ZZ 182435     | DUDA         | 970488440              |                  | 1 |
| Investigative (12:44 PM 1/20)   |     | TD | 02/06/2007 | ZZ 255738     | DUDA         | 970488440              |                  | 1 |
| (v) <u>c.50 (142555</u>         |     | NT | 02/06/2007 | ZZ 255739     | DUDA         | 970488440              |                  | 1 |
|                                 |     | RN | 03/05/2007 | ZZ 476399     | DUDA         | 970488440              |                  | 1 |
|                                 |     | AS | 03/28/2007 | 718883        | DUDA         | 970488440              |                  | 1 |
|                                 |     | RN | 11/08/2007 | 2510558       | DUDA         | 970488440              |                  | 1 |
|                                 |     | нм | 07/19/2006 | Z 1591751     | DUDA         |                        |                  | 1 |
| 4 Þ                             | ٠ 📄 |    |            |               |              |                        |                  | • |
| Preview Add + Save Request Imag | es  |    | Quick      | Name Quick On | ier (5 (5 vc | L:1 - PAGES:1 - 2 of 2 | I Volume 1       | _ |